アップグレードキーについて

【対象製品名】 Enfocus PitStop Pro, Enfocus PitStop Server 【対象バージョン】 バージョン10 以降 【対象カテゴリ】 インストール

プロダクトキーについて フルキーとアップグレードキーの2 種類あります。

アップグレードキーは、旧バージョンのプロダクトキーに依存しているキーであり、 旧バージョンのプロダクトキーなしでソフトウェアをアクティブにすることはできません。

【詳細/解決方法】

Enfocus 製品のアップグレードプロダクトキーで、アクティベーションを実行する場合、 旧バージョンのキーが、同じシステムでアクティベートされている必要があります。

例えば、PitStop Pro 09 から、新しいバージョンにアップグレードする際、 旧バージョン(PitStop Pro 09)を使用しているシステム環境にインストールする場合、 最新版のアップグレードキーで、アクティベーションをすることで、 そのままご利用いただけます。

\*インストールする PC を変更したい場合にはご注意ください。 もし、従来使用していたシステムと別の環境にインストールする場合、 事前に旧バージョンが入っている PC で、旧バージョンキーのアクティベーションを 解除しておく必要があります。アクティベート解除については、製品 DVD に含まれている「ライセンス認証解除手順」を参考にしてください。

例:PitStop Pro 09 から PitStop Pro 10 にアップグレードした経緯があり、今回 PitStop Pro 11 にアップグレードする場合

- PitStop Pro 09 Full Key - PitStop Pro 10 Upgrade Key - PitStop Pro 11 Upgrade Key --> 以上のキーすべてがアクティペートされている必要があります。

■ライセンス管理ツール

以下のツールをインストールすると、現在使用している Enfocus 製品の アクティベーションの管理ができます。

NOTE: もし、アップグレードキーでアクティベーションを行っても、PitStop が使用できない場合は、 こちらのツールで、旧バージョンのキーとアップグレードキーがすべてアクティベートされているかご確認ください。 もし、アクティベートされていない場合は、このツールを使用してアクティベートを実行することが可能です。

Enfocus Local License Manager のダウンロード: http://www.enfocus.com/en/~/link.aspx? id=822099C1690E48D79DA7B9C6C411A5C1& z=z

Enfocus Local License Manager for Windows

Enfocus Local License Manager for Mac OSX (Intel Mac 用)

■アクティベーション中に発生する可能性のある問題

「アップグレードキーは使用できません」とメッセージが表示されてしまう。 この場合、このシステム上で旧バージョンキーがアクティベートされていないので、まず旧バージョンを先にアクティベートしてください。 フリーソフトウエアの「Local License Manager」を利用して旧バージョンキーをアクティベートすることが可能です。

2. 旧バージョンキーをアクティベーション中に、「このプロダクトキーで使用できるライセンスはこれ以上ありません」とメッセージが表示されてしまう。 この場合、旧パージョンキーがまだ他のシステムでアクティベートされているままなので、まず旧パージョンキーを先にアクティベート解除を行ってください。 旧パージョンキーがアクティベートされてるシステムで、まだシステム上に、 Enfocus 製品が残っていれば、残っているEnfocus 製品でアクティベート解除を行ってください。 もし、Enfocus 製品が残っていなければ、フリーソフトウエアの「Local License Manager」を利用して旧パージョンキーのアクティベート解除を行えます。

3. 旧パージョンキーがアクティベートされているシステムが、故障してしまい起動できない状況に陥ってしまった場合や、システムを初期化してしまった場合は、 Enfocus 製品からも Local License Manager を利用してもアクティベート解除を行うことはできませんので、プロダクトキーとシステムのホスト名(コンピュータ名)と Local License Manager のスクリーンショットを合わせて、購入した販売店やサポート窓口へご相談ください。